# **MY HEALTH WEB** 医療費通知マニュアル

| 医療費明細<br>平成26年07月の医療費明細<br><約月 |                       |    |            |            |            |            |  |  |  |  |  |
|--------------------------------|-----------------------|----|------------|------------|------------|------------|--|--|--|--|--|
| 受診者                            | 受診したところ               |    | 総医療費       | 健保負担額      | 窓口負担額      | 42040400   |  |  |  |  |  |
| 診療区分                           | 診療年月/日数(回数)           |    | 食事療養養      | 公費負担額      | 菜剤・食事負担額   | AND INCOME |  |  |  |  |  |
| テスト ハナコ<br>調剤                  | ●●●薬局<br>H26.07       | 1日 | 4,020<br>0 | 3,216<br>0 | 804<br>0   |            |  |  |  |  |  |
| テスト ハナコ<br>通院                  | ●●●こどもクリニック<br>H26.07 | 18 | 5,720<br>0 | 4,576<br>0 | 1,144<br>0 |            |  |  |  |  |  |
| 合計                             |                       |    | 9,740<br>0 | 7,792<br>0 | 1,948<br>0 |            |  |  |  |  |  |

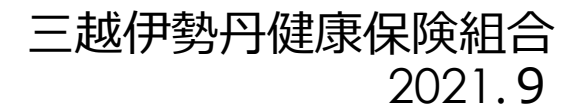

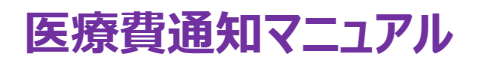

# 目 次

| 1.  | マイヘルスウェブ(MY HEALTH WEB)の登録・・・・・・・・・・・・・・・・・・P.3~6             |
|-----|---------------------------------------------------------------|
| 2.  | 医療費通知 セキュリティコードの発行依頼(初回のみ)・・・・・・・・・・・・・・・・P.7~10              |
| 3.  | 医療費通知 (医療費明細)閲覧方法・・・・・・・・・・・・・・・・・・・・・・・・・・・・・・・・・・・・         |
| 4.  | 医療費通知(ジェネリック医薬品差額情報)閲覧方法 ・・・・・・・・・・・・・・・・・・・・・・・・・・・・・・・・・・・・ |
| 5.  | Q&AP.14                                                       |
| ● F | JG合せ先・・・・・・・・・・・・・・・・・・・・・・・・・・・・・・・・・・・・                     |

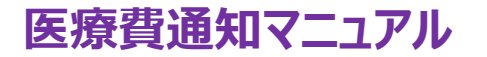

# 1. MY HEALTH WEB (マイヘルスウェブ)の初回登録①-1 【スマホで登録】

※ご自身の保険証記号・番号を使用します。是非、個人のスマホ・PCでご設定ください♪

※既に<u>初回登録済</u>の方は、 P.7 へ G

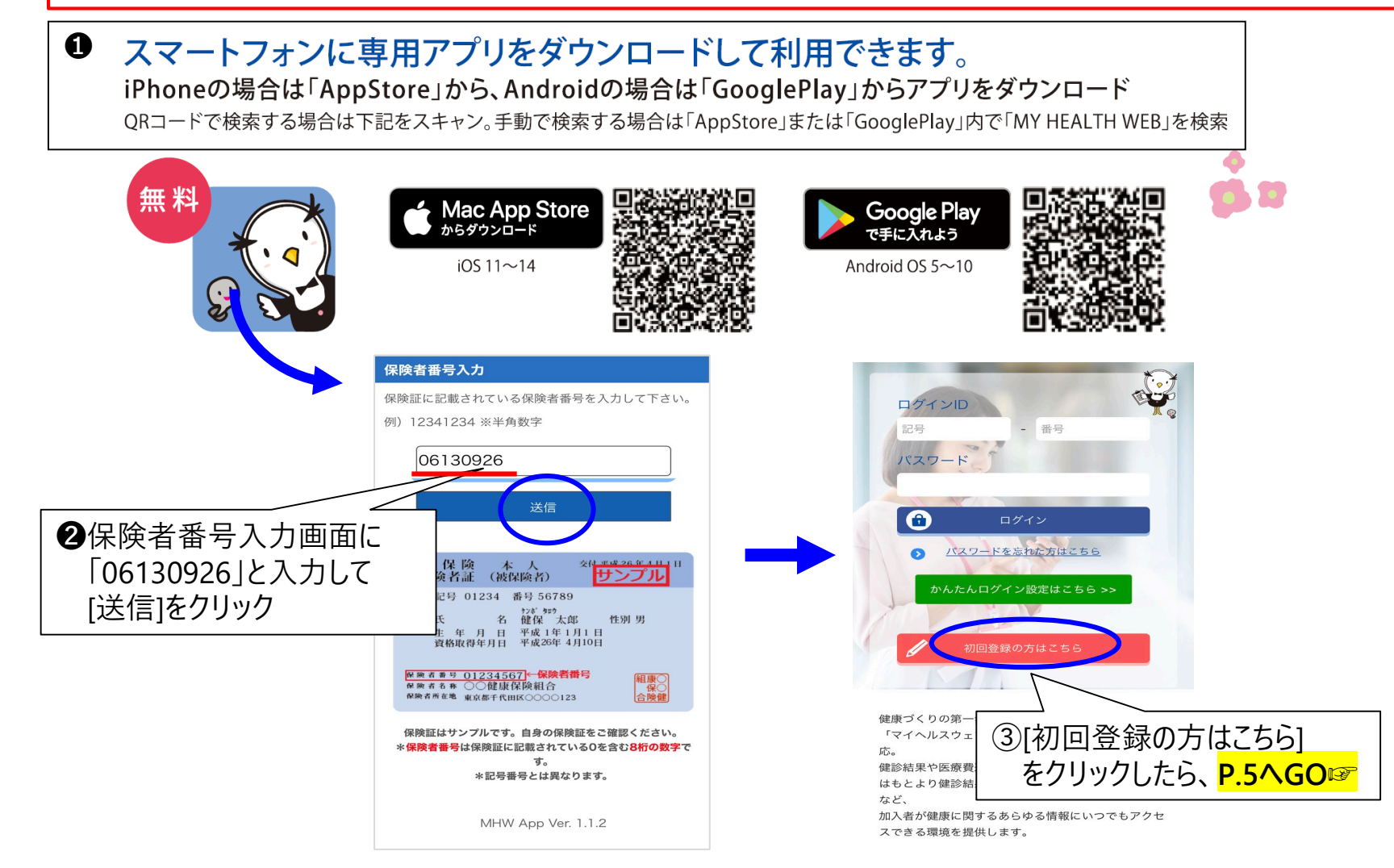

医療費通知マニュアル

# 1. MY HEALTH WEB (マイヘルスウェブ)の初回登録①-2【PC(WEB)で登録】

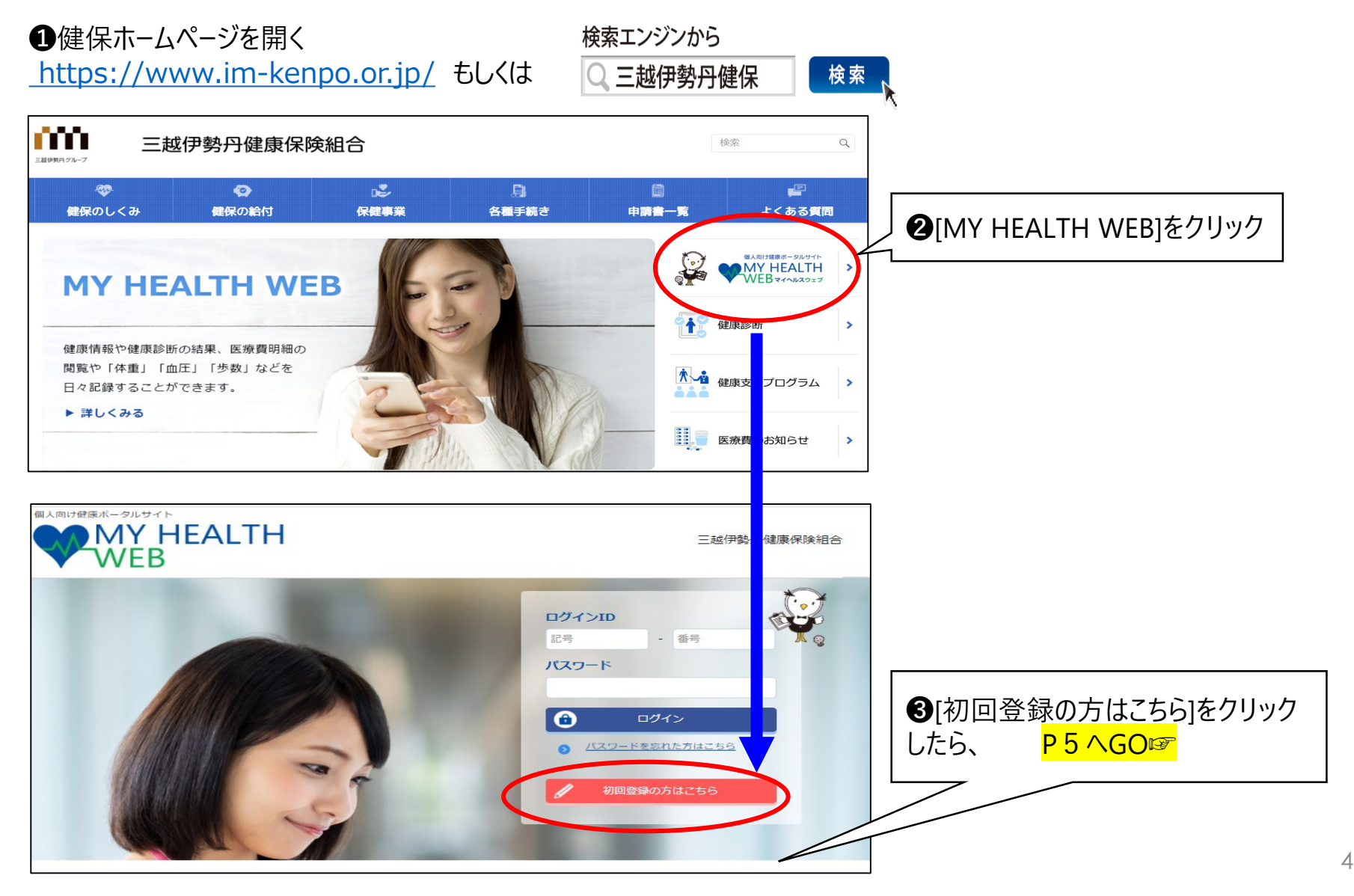

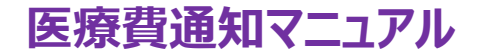

### 1. MY HEALTH WEB (マイヘルスウェブ)の初回登録②

初回登録 保険証を用意して、①~④を入力してください。 「MY HEALTH WEB」をご利用になるには、ログインIDとパスワードが必要になります。 ●保険証「記号」・「番号」※(画像参照) お手元に健康保険被保険者証をご用意のうえ、下記を参考に ※ПグインIDになります 保険証記載の【記号】【番号】と生年月日8ケタ(仮パスワード)と氏名カナ及びメールアドレスを入力し、 「送信する」 ボタンをクリックしてください。 2年年月日 ご入力のメールアドレス宛に本登録の為のURLが記載されたメールが届きます。 ③力ナ氏名 (注意:世帯内でも同じメールアドレスは使用できません) ④メールアドレス※ ※入力メールアドレスに本登録用のURLが届きます。 健康保険本人(#####) F#255448198211 保険証記載の【記号】【番号】 ログインID すぐ確認できるメールアドレスにしてください。 a. 9999 a. 9999 記号 - 품号 ※携帯アドレスでドメイン指定をしている場合は 健保 太郎 1 8 8 8 MN519 48258 @mhweb.jp 生年月日8ケタ(仮バスワード) バスワード @mhweb-entry.jp 選択して下さい▼ 年 01▼ 月 01▼ 日 保障者所在限 181241-18 06130926 = MPS17488 R8401 •@mhweb-info.jp (以上、MY HEALTH WEB) (健診システム) •@apap.jp 日保険証記載の【記 •@imhds.co.jp (健康管理推進室) 記号 1001 - 番号 99999 号] (番号) (健康保険組合) •@im-kenpo.or.jp 以上6つを受信できるようにしてください。 2 生年月日8ケタ (仮パ スワード) 19 昭和 ) 🗸 年 10 🗸 月 🖌 日 特にdocomoのメールアドレスでは本登録用のメール が届かない事象が多く発生しています。 3 氏名力ナ ※携帯アドレスで届かない場合は、Gmailやyahooメール セイ ウエハラ 等のフリーメールをご利用ください メイルミ (登録後にメールアドレスの変更は可能です) ※誤ったメールアドレスを入力してしまった場合は、 3時間以上間隔を空けてから、再度登録ください。 4.メールアドレス test@vahoo.co.jp (確認用) test@yahoo.co.jp ※誤ったメールアドレスを入力して送信すると、再度初回利用登録が可能と 3時間以上間隔を空ける必要があります。登録内容を十分にご確認の上、 [送信する]をクリックすると、登録メールアドレスに 本登録用のURLが届くので、それをクリック 送信する

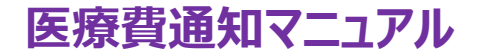

# 1. MY HEALTH WEB (マイヘルスウェブ)の初回登録③

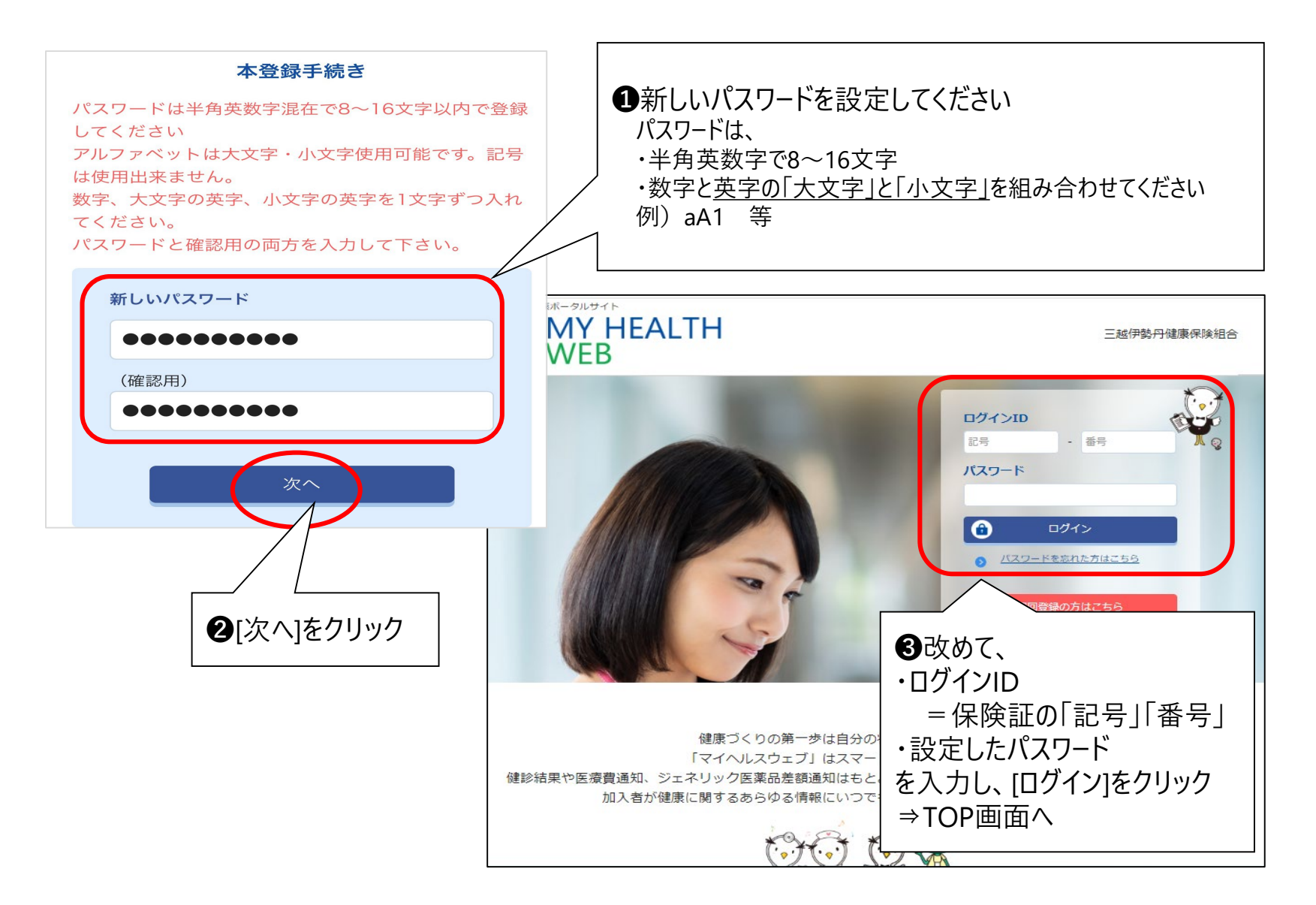

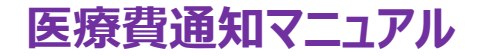

※「医療費明細」の閲覧には、『セキュリティコード』が必要となります。 (個人情報への不正アクセスを防ぎ、セキュリティ向上のため)

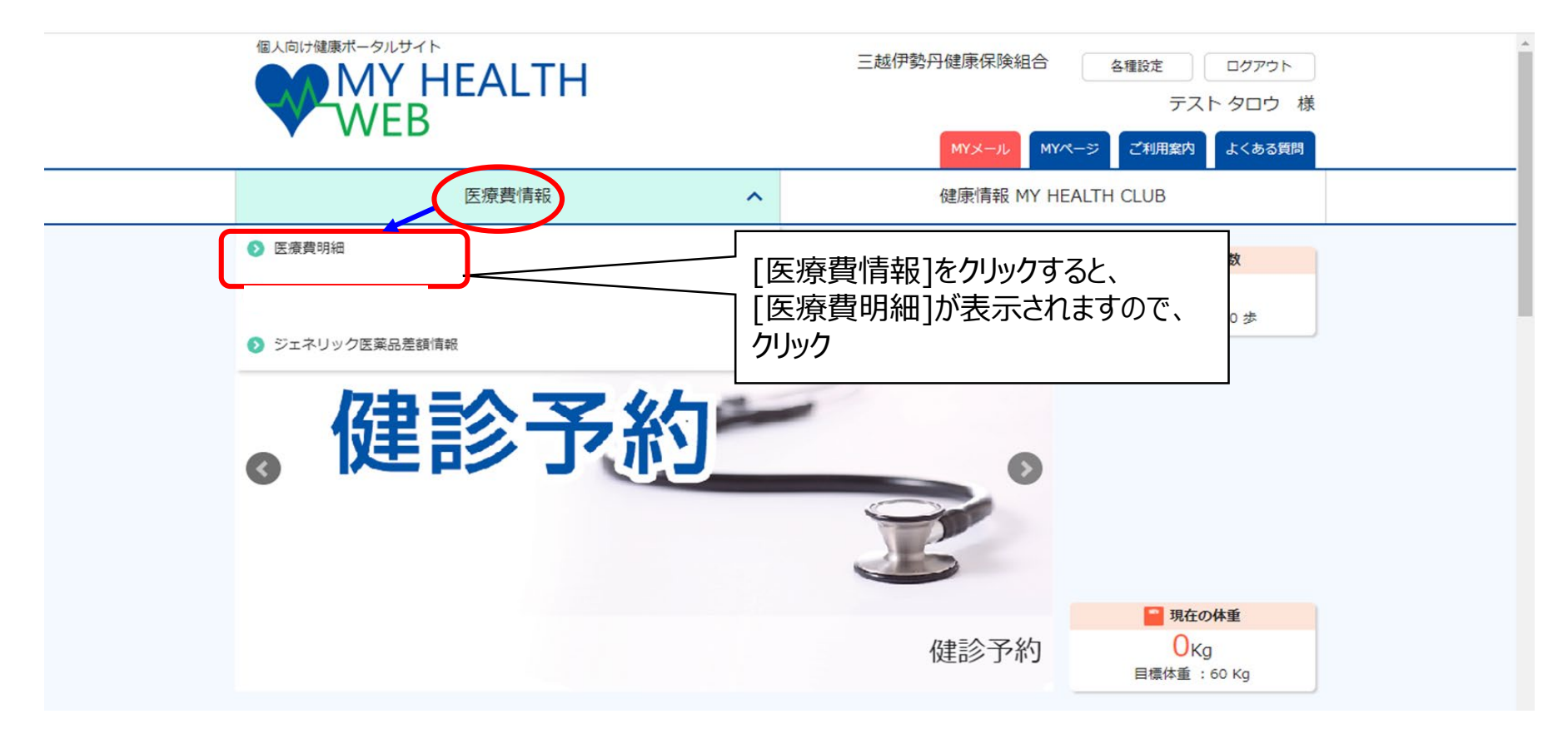

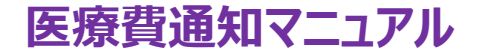

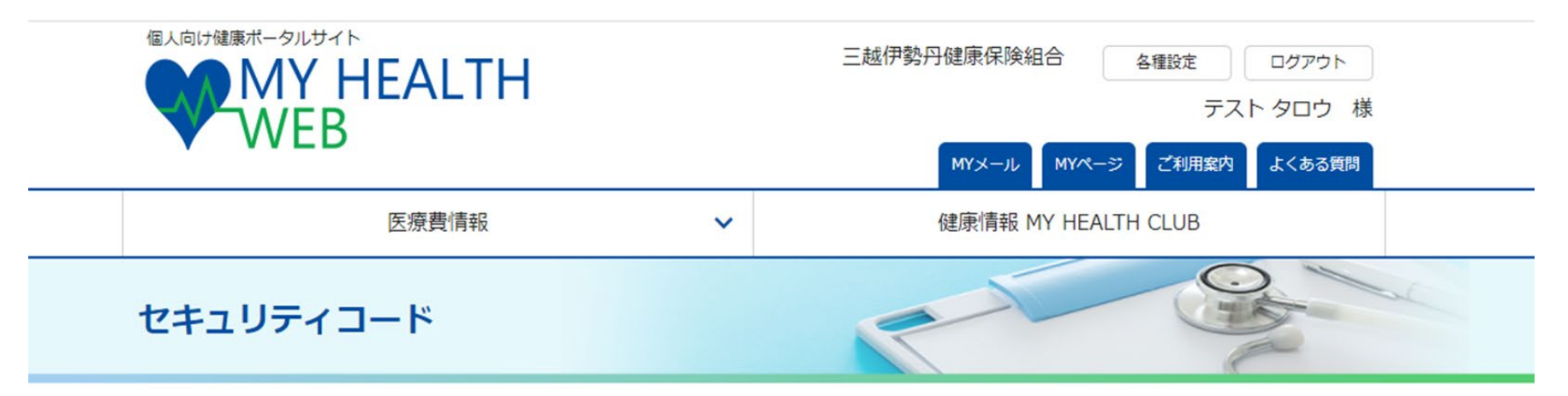

TOP > セキュリティコード入力

#### セキュリティコード入力

MYデータを閲覧するには、セキュリティコードの発行が必要です。 セキュリティコード発行依頼
[セキュリティコード発行依頼]

♂ TOPページ

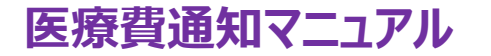

セキュリティコード

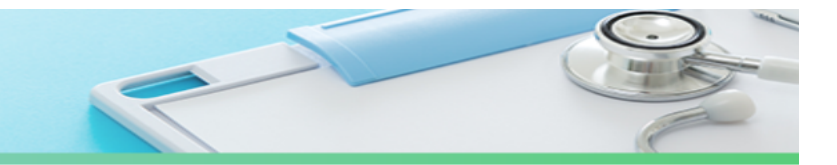

9

TOP > セキュリティコード発行依頼

セキュリティコード発行依頼

セキュリティコードは郵送にてお送りします。送付先住所を入力してください。

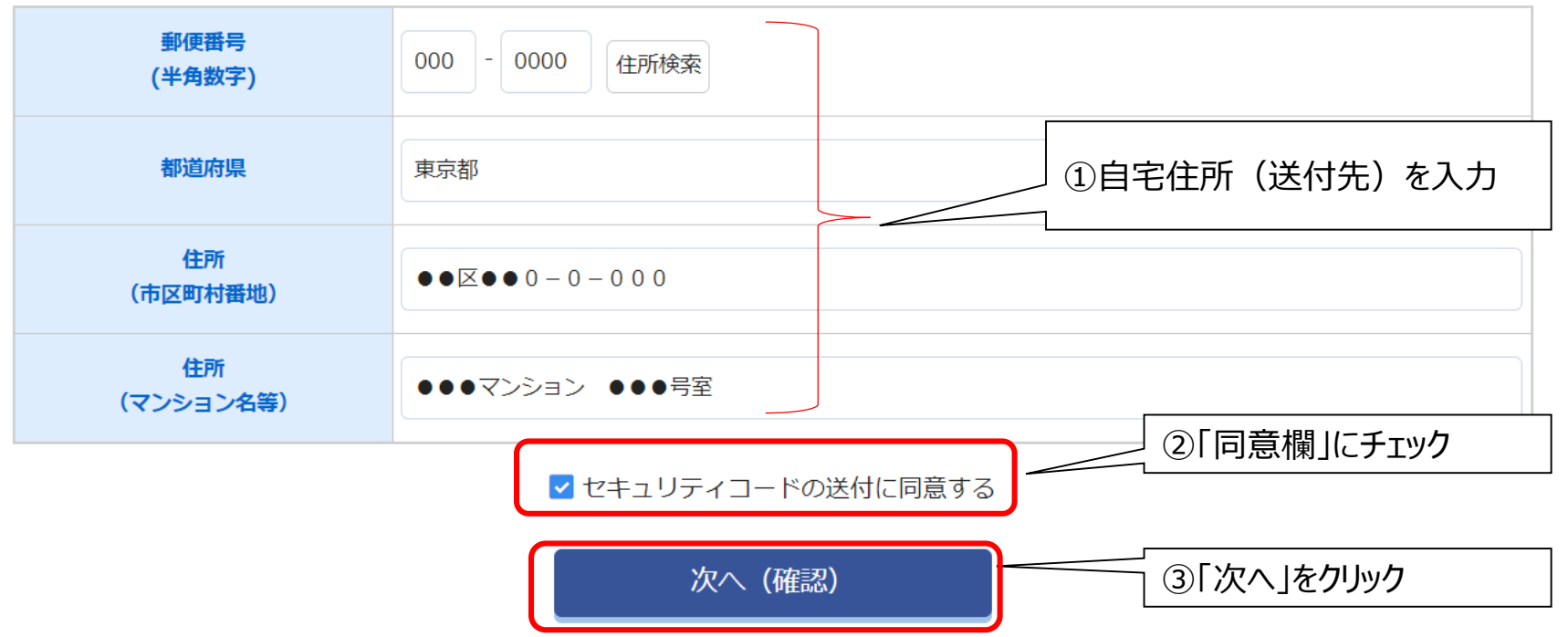

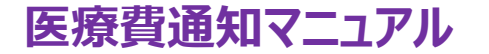

#### セキュリティコード発行依頼

入力内容を確認し、「送信する」をクリックしてください。セキュリティコード発行依頼が完了します。

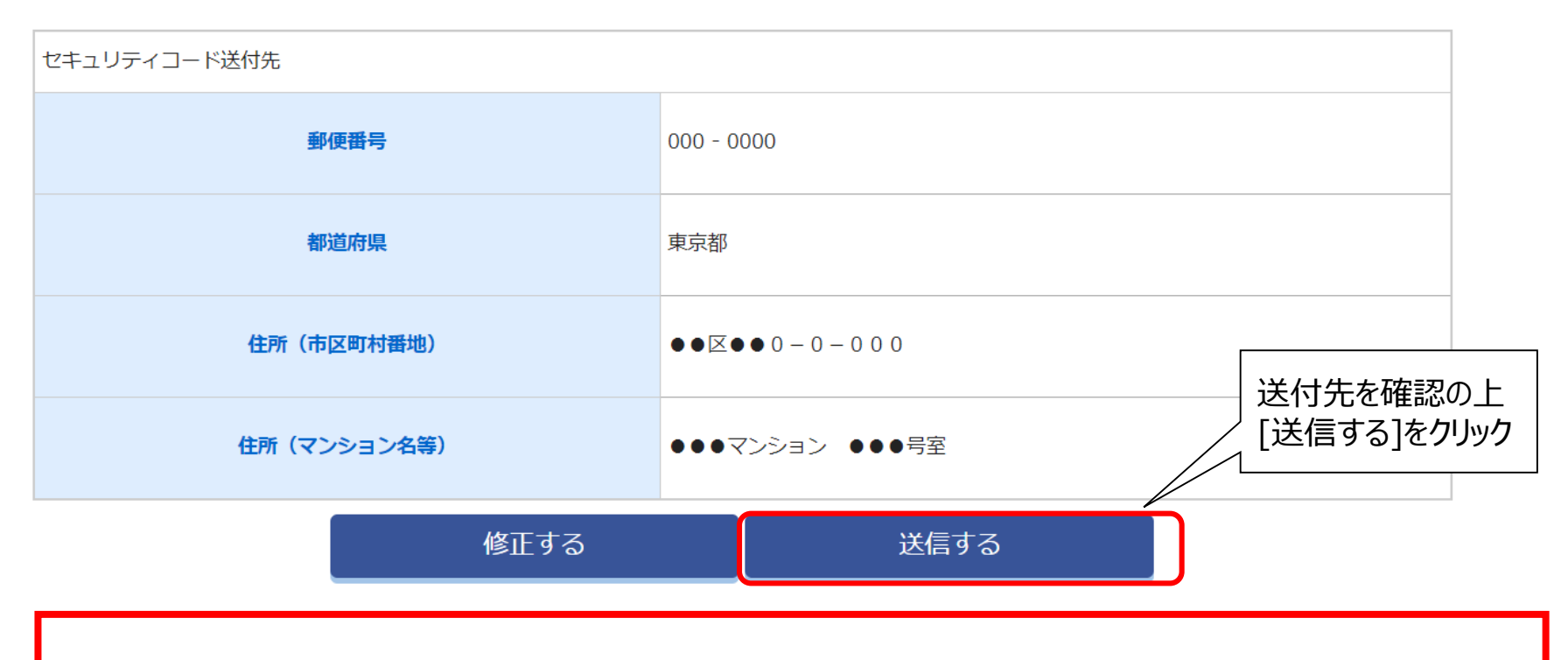

●セキュリティコード(圧着はがき)が指定の送付先に届きます。
 ※発行依頼完了後、約1週間で届きます。

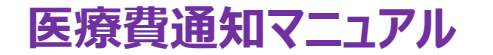

### 3. 医療費通知(医療費明細)閲覧方法

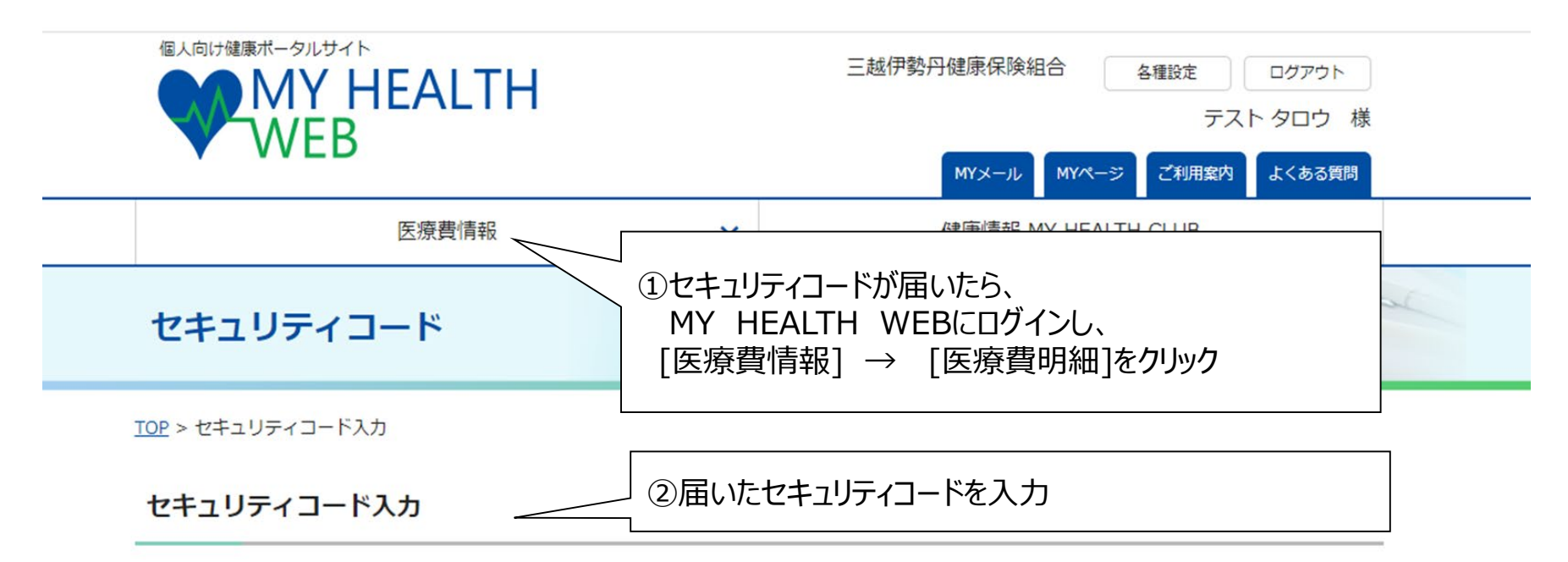

MYデータを閲覧するには、セキュリティコードの発行が必要です。

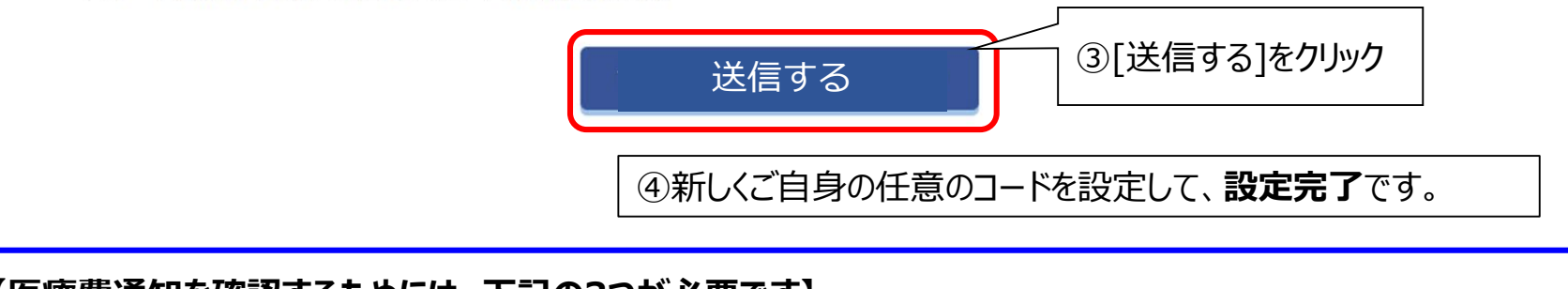

【医療費通知を確認するためには、<u>下記の3つが必要です</u>】 ①ログインID(保険証記号・番号) ②パスワード ③セキュリティコード

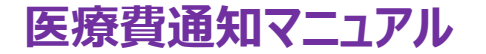

3. 医療費通知 (医療費明細) 閲覧方法

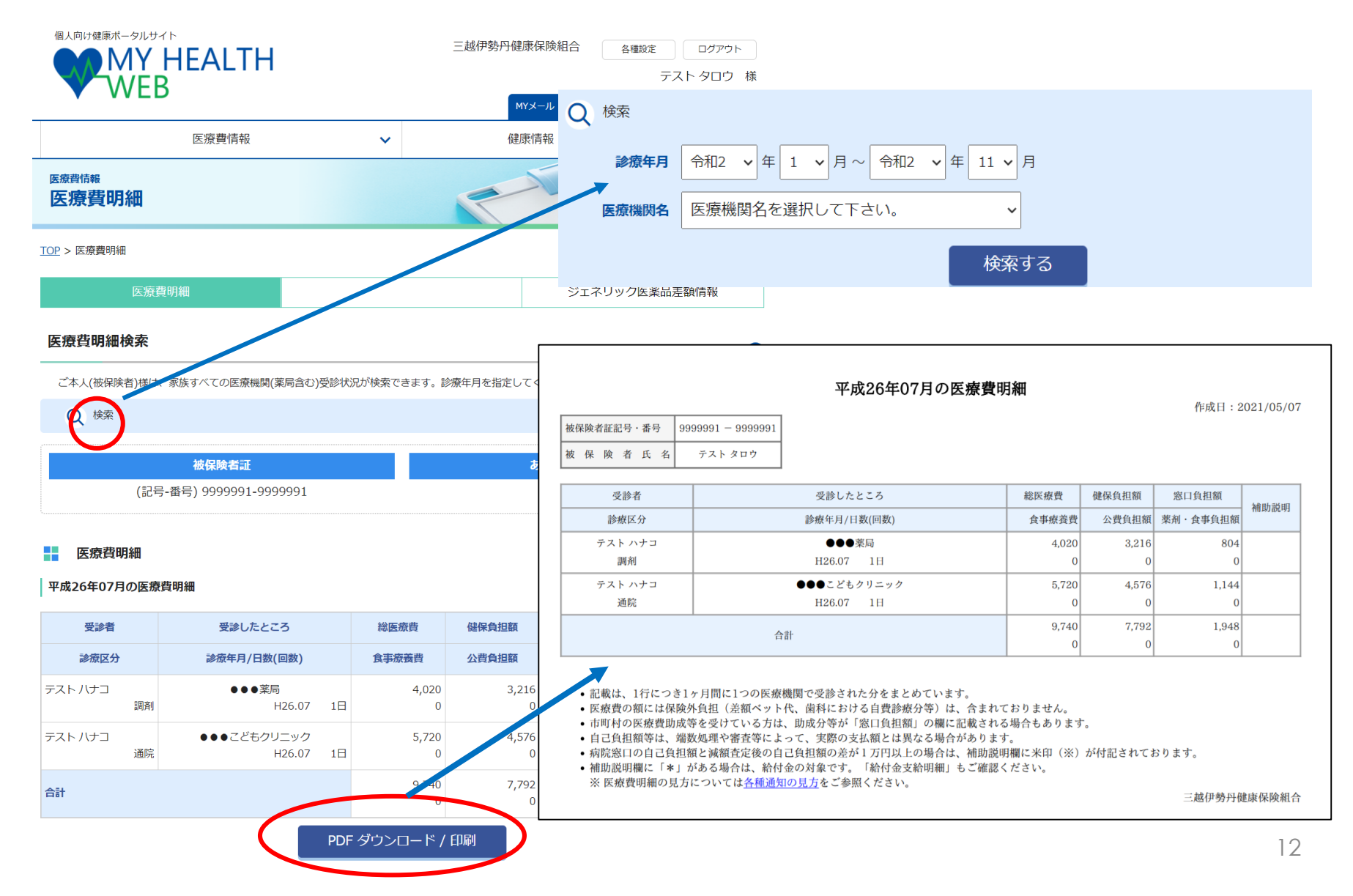

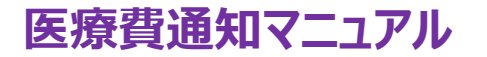

# 3. 医療費通知(ジェネリック医薬品差額情報)閲覧方法

| <sup>医療費情報</sup><br>ジェネリック医薬                                                                                                    | 品差額                                                                                                    | 情報          |                              | -                                                    | 000      |            | 200            |
|----------------------------------------------------------------------------------------------------|----------------------------------------------------------------------------------------------------|-------------|------------------------------|------------------------------------------------------|----------|------------|----------------|
| <u>'OP</u> > ジェネリック医薬品差額情報                                                                                                    | ł                                                                                                    |             |                              |                                                      |          |            |                |
| 医療費明細                                                                                                    |                                                                                                    |             |                              | ジェネリッ                                                | ク医薬品差    | 額情報        |                |
| 5 医菜品情報檢索                                                                                                    | 平成25 <b>£</b>                                                                                                    | ₹02月<br>最大で | <b>の処方:</b><br>で¥2,7<br>ジェネリ | 分をジェネリック医薬品に切り替えると<br>852の削減が可能です。<br>ック医薬品お願いシートを印刷 |          |            |                |
| <ul> <li>(検索)</li> <li>(検索)</li> <li>(使索)</li> <li>(使索)</li> <li>((使索)</li> <li>((使索)</li> <li>((使索)</li> <li>((使索)</li> <li>((使索)</li> <li>((使索)</li> <li>((使索)</li> <li>(((e)</li> <li>((e)</li> <li>((e)<td></td><td></td><td></td><td></td><td></td><td><u>医</u>病</td><td><b>寮費</b></td></li></ul> |                                                                                                    |             |                              |                                                      |          | <u>医</u> 病 | <b>寮費</b>      |
| 処方実績                                                                                                    | State of the second second sec | 使用量         | str. 11, 160                 | ジェネリック医薬品に切り替えた場合                                    | <b>≜</b> | ining      | 切替後            |
|                                                                                                    | 590394                                                                                                    | (単位)        | 25.000                       | シェイリリソ度東面有                                           | 3941344  | 可能額        | 支払額            |
| ≫康年月: 平成25年02月 医療機関石: 7<br>                                                                                                    | - X 1-MM (2)                                                                                                    |             | X1 000                       |                                                      | 27.7     | XEO4       | ¥206           |
|                                                                                                    | 55.2                                                                                                    | 33(9)C)     | +1,000                       | ランソプラジールOD線15mg [16]                                 | 37.7     | ¥604       | *396           |
|                                                                                                    |                                                                                                    |             |                              | ランソプラゾールOD線15mg「ウイヨー」                                | 40       | ¥580       | ¥420           |
| ロキソニン錠60mg お薬情報                                                                                                    | 18.6                                                                                                    | 126(錠)      | ¥703                         | ロキソプロフェンナトリウム錠60mg「タイ」」                              | 5.6      | ¥491       | ¥212           |
|                                                                                                    |                                                                                                    |             |                              | -<br>ロキソプロフェンナトリウム錠60mg「日ノ工」                         | 5.6      | ¥491       | ¥212           |
|                                                                                                    |                                                                                                    |             |                              | ロキペイン錠60mg                                           | 5.6      | ¥491       | ¥212           |
| リンラキサー錠250mg お頭情報                                                                                                    | 17.1                                                                                                    | 112(錠)      | ¥575                         | コリクール錠250mg                                          | 6.2      | ¥367       | ¥208           |
|                                                                                                    |                                                                                                    |             |                              | スールキット錠250mg                                         | 6.2      | ¥367       | ¥208           |
|                                                                                                    |                                                                                                    |             |                              | クロルフェネシンカルバミン酸エノテル錠250mg「NP」                         | 6.2      | ¥367       | ¥208           |
| ムコスタ錠100mg お薬情報                                                                                                    | 17.4                                                                                                    | 126(錠)      | ¥658                         | レパミビド錠100mg「アメ」                                      | 9.6      | ¥295       | ¥363           |
|                                                                                                    |                                                                                                    |             |                              | レバミビド錠100mg「K B」                                     | 9.6      | ¥295       | ¥363           |
|                                                                                                    |                                                                                                    |             |                              | レバミビド錠100mg [*N]                                     | 9.6      | ¥295       | ¥363           |
| 診療年月:平成25年02月 医療機関名:ラ                                                                                                    | テスト病院 受                                                                                                    | 診者氏名:       | テスト ハナコ                      |                                                      |          |            |                |
| <u>タケプロンOD録15</u> お案情報                                                                                                    | 95.2                                                                                                    | 35(錠)       | ¥1,000                       | ランソプラゾールの口錠15mg「DK」                                  | 37.7     | ¥604       | ¥396           |
|                                                                                                    |                                                                                                    |             |                              | ランソプラゾール(口錠15mg「JG」                                  | 37.7     | ¥604       | ¥396           |
|                                                                                                    |                                                                                                    |             |                              | ランソプラゾー」〇D錠15mg「タイヨー」                                | 40       | ¥580       | ¥420           |
|                                                                                                    | 18.6                                                                                                    | 126(錠)      | ¥703                         | ロキソプロフ シナトリウム錠60mg「タイヨー」                             | 5.6      | ¥491       | ¥212           |
|                                                                                                    |                                                                                                    |             |                              | ロキソプロシェンナトリウム錠60mg「日医工」                              | 5.6      | ¥491       | ¥212           |
|                                                                                                    |                                                                                                    |             |                              |                                                      |          |            |                |
|                                                                                                    |                                                                                                    |             |                              | ロキペイ 錠60mg                                           | 5.6      | ¥491       | ¥212           |
| <u>ロキソーンは60mg</u><br>現状支払線                                                                                                    | 1 #811                                                                                                    |             |                              | □=ペイ/錠60mg                                           | 5.6      | ¥491       | ¥212<br>¥4,639 |

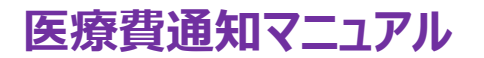

4. こんな時は?

| Q1<br>セキュリティコード (圧着はがき)<br>が1週間経っても届かない場合は? | A1<br>MY HEALTH WEBヘルプデスクにご連絡ください。 |
|---------------------------------------------|------------------------------------|
| Q2<br>セキュリティコードを登録せずに圧<br>着はがきを無くした場合は?     | A2<br>MY HEALTH WEBヘルプデスクにご連絡ください。 |
| Q3<br>登録したセキュリティコードを忘れ<br>た場合は?             | A3<br>セキュリティコード入力画面                |

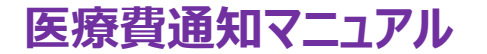

<問合せ先>

# ●マイヘルスウェブ(MY HEALTH WEB)の操作方法について

「MY HEALTH WEB ヘルプデスク」 TEL:03-5213-4467 (平日 9:00~17:00) ※お問合せの際は、「三越伊勢丹健康保険組合」の保険証の「記号」「番号」をお伝えください。 ※本事業は、株式会社法研に委託しております

# ● 医療費通知情報の閲覧について(操作方法<u>以外</u>)

三越伊勢丹健康保険組合 給付·保健事業担当 TEL:03-5273-5102 (通電時間 11:00~16:00 日曜休)